# Anleitung für die Installation der «debiX+» App

Die debiX+ App können Sie in im AppStore wie auch im PlayStore kostenlos herunterladen.

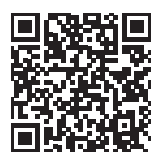

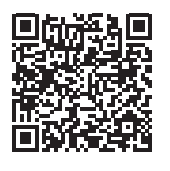

Download für iOS im App Store

Download für Android im Play Store

## Schritt 1

Nach Installation der debiX+ App erscheint beim erstmaligen Start ein kurzes Tutorial. Die Registrierung beginnt beim Klicken auf «Fortfahren».

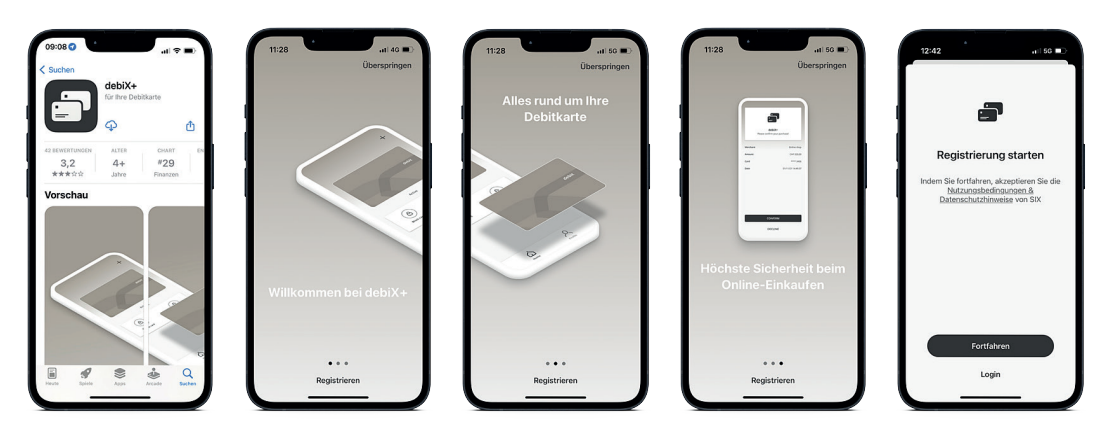

## Schritt 2

In den darauffolgenden Screens erstellen Sie Ihr User-Profil. Hier geben Sie Ihre E-Mail-Adresse ein, die gleichzeitig Ihr Benutzername sein wird für spätere Logins. Die Handynummer wird für die Authentifizierung benötigt.

| 12:42I 66 ■⊃                  | 12:43 ••• 66 •• > | 12:43 <b>.</b> ∎∃ 5G ■D                                                             | 12:43 .∎ 5G ■⊃                                                          | 12:43                                                                   |  |
|-------------------------------|-------------------|-------------------------------------------------------------------------------------|-------------------------------------------------------------------------|-------------------------------------------------------------------------|--|
| < Ihre Angaben < Ihre Angaben |                   | < Ihre E-Mail-Adresse                                                               | < Handynummer                                                           | < Eingaben bestätigen                                                   |  |
|                               | Test              | Geben Sie Ihre E-Mail-Adresse ein, mit der<br>Sie sich zukünftig einloggen möchten. | Geben Sie Ihre Handynummer ein, auf der<br>Sie per SMS erreichbar sind. | Prüfen Sie Ihre Eingaben, bevor Sie diese<br>bestätigen und fortfahren. |  |
| vorname                       | 1051              | testuser@debic.ch                                                                   |                                                                         | Mit dem Stift-Symbol können Sie die<br>Eingaben anpassen.               |  |
| Nachname                      | Userin            |                                                                                     | Handynummer<br>Isklusive Versahl (z. 8. +41 eder 0041)                  | Test Userin 0                                                           |  |
| Geburtsdatum                  | 01.11.2021        | testusergroebic.ch                                                                  |                                                                         | 01.11.2021<br>Geburtsdatum                                              |  |
|                               |                   |                                                                                     |                                                                         | testuser@debix.ch                                                       |  |
|                               |                   | Fortfahren                                                                          |                                                                         | +41792000000                                                            |  |
|                               |                   | qwertyuiop                                                                          |                                                                         |                                                                         |  |
|                               |                   | asdfghjkl                                                                           |                                                                         |                                                                         |  |
|                               |                   |                                                                                     |                                                                         |                                                                         |  |
| Fortfahren                    | Fortfahren        | 123 Space continue                                                                  | Fortfahren                                                              | Bestätigen                                                              |  |
|                               |                   | ٠                                                                                   |                                                                         |                                                                         |  |

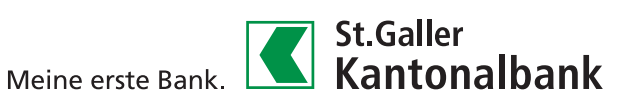

#### Schritt 3

Nach Klick auf «Bestätigen» folgt der zweite Teil, während dem Sie ein Passwort festlegen sowie Ihre E-Mail-Adresse bestätigen können. Die Bestätigung erfolgt, indem Sie den per E-Mail erhaltenen Code erfassen, wie unten im 4. Schritt dargestellt.

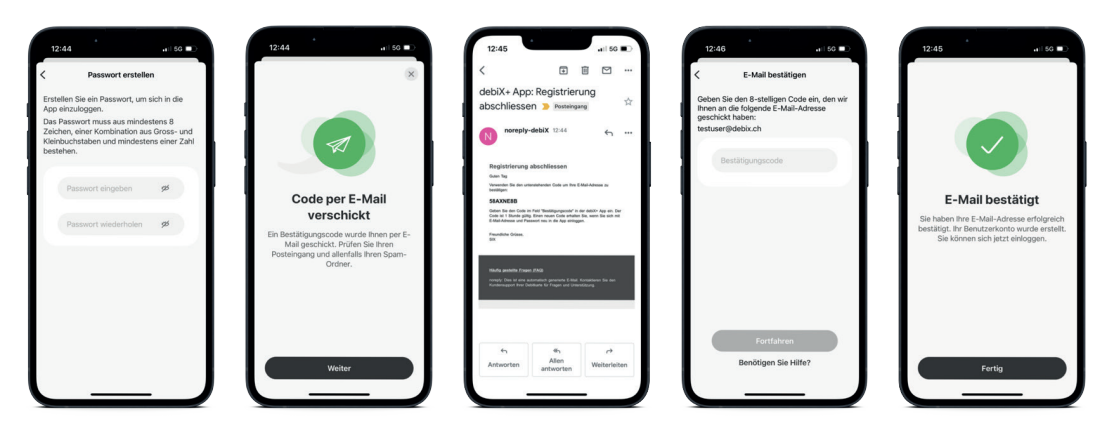

#### Schritt 4

Die Registrierung ist nun abgeschlossen, Sie können sich jederzeit in der debiX+ App einloggen. Verknüpfen Sie als nächstes Ihre Debitkarte, damit Sie diese für sicheres Einkaufen im Internet via 3-D Secure Verfahren verwenden können. Öffnen Sie dazu die debiX+ App auf Ihrem Handy, loggen Sie sich ein und Klicken Sie auf «Karte hinzufügen». Sie benötigen dafür den Registrierungscode (OTRC-Code), den Sie per Brief erhalten haben; eventuell ist dieser noch nicht bei Ihnen angekommen, da die Zustellung einige Tage in Anspruch nimmt.

| 12:47 (so = 1)<br>+                                                                                            | 13:27 6 6 1<br>Debitkarte hinzufügen 🛞<br>Geben Sie die Daten Ihren Debitarte ein,<br>um diese für Online-Einkäufe zu<br>registrieren. | 13-2  16  2 Jurick Debitkante Minaufligen  Gebin Sie Nier den 6-stelligen Nigestimungscode (JTRC) ein den Sie von Niestante minaufligen 172/5  Debitante **** Gébin 172/5  OTREC - |                  |          | 13:27 u 10                                               | 13:32                |                      |
|----------------------------------------------------------------------------------------------------|----------------------------------------------------------------------------------------------------|----------------------------------------------------------------------------------------------------|------------------|----------|----------------------------------------------------------|----------------------|----------------------|
|                                                                                                    | 0692                                                                                                    |                                                                                                    |                  |          |                                                          |                      | atv                  |
| Herzlich willkommen!                                                                                           | 12/25                                                                                                    |                                                                                                    |                  |          | Karta für Oplina                                         |                      |                      |
| Verknüpfen Sie Ihre Debitkarte, um die<br>Karte für Online-Einkäufe zu<br>verwenden und von weiteren Vorteilen | Test Userin                                                                                                    | Fr                                                                                                    | Fragen zum OTRC? |          | Einkäufe registriert                                     | (B)<br>Karte sperren | R<br>Hilfe & Support |
| der debiX+ App zu profitieren.                                                                                 | Benötigen Sie Hilfe?                                                                                                    | Portition                                                                                                    |                  | Fertig   | einfach mit der debiX+ App überprüfen<br>und bestätigen. | MASTERCARD ****1393  |                      |
| Karte hinzufügen                                                                                               |                                                                                                    | 1                                                                                                    | 2                | 3        |                                                          | Kartentyp            | Debit Mastercard     |
|                                                                                                    |                                                                                                    | 4                                                                                                    | 5                | 6<br>MNO |                                                          | Kartenstatus         | AKTIV                |
|                                                                                                    |                                                                                                    | 7                                                                                                    | 8                | 9        |                                                          | Kartennummer         |                      |
|                                                                                                    |                                                                                                    |                                                                                                    | 0                |          |                                                          | Gültig bis           | 12/24                |
| A Point                                                                                                    | Bestätigen                                                                                                    |                                                                                                    |                  |          | Fortfahren                                               | Carten               | A.<br>Profit         |

Sie sind nun bereit für die Nutzung Ihrer Debitkarte bei Online Einkäufen.

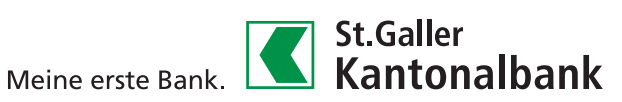